## The Phoenix Rises Again

Iabs.k7computing.com/index.php/the-phoenix-rises-again/

By Suresh Reddy

February 9, 2024

Remember '.tprc', the cyber scourge that sent shivers down spines in 2021? It seems this digital phoenix has risen from the ashes, reborn in a new, even more menacing form. December 2023 marks the unsettling return of '.tprc', not just a rehash of the old, but a cunning evolution that puts both individuals and organizations on high alert. Its victims haven't been spared: healthcare facilities and the education system had havoc, data loss and operational chaos.

It cunningly injects its malicious payload into host's regasm.exe and takes its data as hostage, encrypting files, exploiting vulnerabilities and leaving victims helpless until the ransom is paid. But there's light in the darkness, by understanding its anatomy – its encryption methods, communication channels, and preferred entry points – we can build defenses.

The ransomware sample in question is a .Net file and under its resource section with the name of 'TC0412.properties', the actual malicious payload exists as a PE file.

| 🗄 👘 Icons           |          |                   |                    |                      |                                            |                                                                                                    |
|---------------------|----------|-------------------|--------------------|----------------------|--------------------------------------------|----------------------------------------------------------------------------------------------------|
| 🗄 🔂 Icon Groups     |          | 1 🗐 🤇             | / P 🗄              | 5                    |                                            |                                                                                                    |
| 🗄 🖳 Version Info    | 1        |                   |                    |                      |                                            |                                                                                                    |
| Configuration Files | Offset   | 0 1 2 3           | 345                | 678                  | 9 A B C D E                                | F Ascii                                                                                              |
|                     | 000000C0 | 00 30 00 34       | 4 00 31            | 00 32 00             | 00 00 00 00 20 00 9                        | 2 .0.4.1.2                                                                                           |
|                     | 000000D0 | 00 00 4D 54       | A 90 OO            | 03 00 00             | 00 04 00 00 00 FF F                        | Έ.ΜΖ.Οÿÿ                                                                                             |
| TC0412,Propertie    | 000000E0 | 00 00 B8 00       | 0 00 00            | 00 00 00             | 00 40 00 00 00 00 0                        | 0                                                                                                    |
|                     | 000000F0 | 00 00 00 00       | D 00 00            | 00 00 00             | 00 00 00 00 00 00 0                        | 0                                                                                                    |
|                     | 00000100 | 00 00 00 00       | 0 00 00            | 00 00 00             | 00 00 00 00 00 F8 0                        | 0                                                                                                    |
|                     | 00000110 | 00 00 0E 1        | F BA OE            | 00 B4 09             | CD 21 B8 01 4C CD 2                        | 1 ºO.´.I!,OLI!                                                                                       |
|                     | 00000120 | 54 68 69 73       | 3 20 70            | 72 6F 67             | 72 61 6D 2U 63 61 6                        | E This program can                                                                                   |
|                     | 00000130 | 6E 6F 74 20       | J 62 65            | 20 72 75             | 6E 2U 69 6E 2U 44 4                        | F not.be.run.in.DO                                                                                   |
|                     | 00000140 | 53 20 6D 61       | 5 64 65            | ZE UD UD             | UA 24 UU UU UU UU U                        |                                                                                                    |
|                     | 00000150 |                   | 3 D4 ID<br>7 DE 4E | 59 AZ BA             | 4E 59 AZ BA 4E 59 A                        | 2 AU YOMNYOMNYO                                                                                      |
|                     | 00000160 | DA 4E UD D.       | / DF 4F<br>7 D0 4E | F AZ DA              | 4E UD D7 DE 4F 55 A                        | 2 0 N0 × 10 <sup>2</sup> + 0 NDÚ 3 NU +                                                              |
|                     | 00000170 |                   | / D7 4F            | 5E AZ DA<br>56 33 D3 | 4E 50 DA 27 4E 57 A<br>AF 59 X2 DD AF 2X X | $2 \qquad 0 \\ N = D_{10} O \\ C \\ O \\ N = D_{10} O \\ O \\ O \\ O \\ O \\ O \\ O \\ O \\ O \\ O $ |
|                     | 00000190 | BA AF OF D        | 7 BE 4E            | 50 H2 DH             | 4E 37 HZ DD 4E 2H H<br>AF 9F D7 A5 AF 58 A |                                                                                                    |
|                     | 00000140 | BA 4E 9E D        | 7 B8 4F            | 58 Å2 BÅ             | 4E 52 69 63 68 59 Å                        | 2 SN X OXeSNRichVe                                                                                   |
|                     | 00000180 | BA 4E 00 00       | h ññ ññ            |                      |                                            |                                                                                                    |
|                     | 00000100 |                   | ñ ññ ññ            | ññ ññ ññ             | 00 50 45 00 00 64 8                        | 6 PE d                                                                                               |
|                     | 00000100 | 1 07 00 88 9      | 1 AD A5            | ññ ññ ññ             | 00 00 00 00 00 00 0                        | 0 0 1 ma A                                                                                           |
|                     |          | Fig.1: '.tprc' ra | nsomwar            | re payload in        | Net Resources                              |                                                                                                    |

This .Net file creates the RegAsm.exe process in suspend mode to inject the 'TC0412' malicious PE file into the RegAsm.exe process.

| Environment.SetEnvironmentVariable("99WYEXE". Assemb<br>Proce.RunBytes(RuntimeEnvironment.GetRuntimeDirector                                                                                    | <pre>lv.GetExecutingAssembly().Location):<br/>y() + "RegAsm.exe", Resources.tc0412);</pre> |
|----------------------------------------------------------------------------------------------------|--------------------------------------------------------------------------------------------|
| f (MativeFunctions.CreateProcess(null, OriPath, IntPtn.Zero, OntPtn.Zero,<br>NativeStructs.CreateProcessFlags.CREATE_NEW_CONSOLE   NativeStructs.Crea<br>startupinfo, out process_INFORMATION)) | false.<br>teP <mark>ocessFlags.CREATE_SUSPENDED, IntPir</mark> Zero, null, ref             |
| IntPtr hThread = process_INFORMATION.hThread;<br>IntPtr hProcess = process INFORMATION.hProcess;                                                                                                |                                                                                            |

Fig.2: Creating process RegAsm.exe in Suspend mode for injecting the 'TC0412' from resource

| call  | sub_1400020F0    |                        |
|-------|------------------|------------------------|
| mov   | rcx, rax         | ; hSession             |
| lea   | rdx, pswzServerM | Name ; "c3.yarttdn.de" |
| xor   | r9d, r9d         | ; dwReserved           |
| movzx | r8d, bx          | ; nServerPort          |
| call  | cs:WinHttpConnec | :t                     |
|       | Fig.3: C2 co     | nnection               |

Analysing the malicious file 'TC0412", we found that this malicious file tries to connect to the network of the domain given in Fig 3.

If that system has no internet connection, it returns a rax value as '1' which keeps ZF as '0' for 'test' instruction , which makes the flow of code exit the process execution at 'jne' instruction.

| ٠ | 000000013FC51449 | E8 E20C0000        | call tc0412.13FC52130                       |                                   |
|---|------------------|--------------------|---------------------------------------------|-----------------------------------|
|   | 000000013FC5144E | 85C0               | test eax,eax                                |                                   |
|   | 000000013FC51450 | FOF85 39030000     | jne tc0412.13FC5178F                        |                                   |
|   | 000000013FC51456 | 48:8D0D 58560000   | <pre>lea rcx,qword ptr ds:[13FC56AB8]</pre> | 00000013FC56AB8:"encrypting"      |
|   | 000000013FC5145D | 48:899C24 30060000 | mov gword ptr ss:[rsp+630],rbx              |                                   |
|   | 000000013FC51465 | E8 C60C0000        | call tc0412.13FC52130                       |                                   |
|   | 000000013FC5146A | 48:8B0D 17520000   | mov rcx, qword ptr ds: [13FC56688]          | 000000013FC56688:&L"%USERPROFILE% |
|   | 000000013FC51471 | 48:8D95 F8000000   | lea rdx, gword ptr ss: rbp+F8               |                                   |
|   | 000000125651479  | 41 · PP 00010000   | mov red 100                                 |                                   |

Fig.4: Takes jump to exit from process execution on JNE instruction

If not taking a jump, it once again gets into the same function which makes a C2C connection which we can see in Fig 4.

Loads the "%USERPROFILE%" string to rcx, and it is getting passed as an argument to load root directory.

| 48:8BOD 1            | 17520000  mov rcx,qword             | 1 ptr as:[13FC56688]            | 000000013FC566 | 588:&L"%USERPROFILE%"  |             |  |  |  |  |  |  |  |  |  |
|----------------------|-------------------------------------|---------------------------------|----------------|------------------------|-------------|--|--|--|--|--|--|--|--|--|
| 48:8D95 F            | 8000000 lea rdx,qword               | d ptr ss:[rbp+F8]               |                |                        |             |  |  |  |  |  |  |  |  |  |
|                      | Fig 5. Loads "%USERPROFILE%" to Rcx |                                 |                |                        |             |  |  |  |  |  |  |  |  |  |
|                      |                                     |                                 |                |                        |             |  |  |  |  |  |  |  |  |  |
|                      |                                     |                                 |                |                        |             |  |  |  |  |  |  |  |  |  |
| 000000013FC51449     | E8 E20C0000                         | call tc0412.13FC52130           | -              |                        |             |  |  |  |  |  |  |  |  |  |
| 000000013FC5144E     | 85C0                                | test eax,eax                    |                |                        |             |  |  |  |  |  |  |  |  |  |
| 00000013FC51450      | ✓F0F85 39030000                     | jne tc0412.13FC5178F            |                |                        |             |  |  |  |  |  |  |  |  |  |
| 000000013FC51456     | 48:8D0D 58560000                    | lea rcx,qword ptr_ds:[13FC      | 56AB8]         | 000000013FC56AB8:"encr | ypting"     |  |  |  |  |  |  |  |  |  |
| 000000013FC5145D     | 48:899C24 30060000                  | mov_qword_ptr_ss:[rsp+630]      | ,rbx           |                        |             |  |  |  |  |  |  |  |  |  |
| 000000013FC51465     | E8 C60C0000                         | call tc0412.13FC52130           |                |                        |             |  |  |  |  |  |  |  |  |  |
| 000000013FC5146A     | 48:8B0D 17520000                    | mov rcx, qword ptr ds: [13FC    | 56688]         | 000000013FC56688:&L"%U | SERPROFILE9 |  |  |  |  |  |  |  |  |  |
| • 00000013FC51471    | 48:8D95 F8000000                    | lea rdx,qword ptr ss:[rbp+      | F8             |                        |             |  |  |  |  |  |  |  |  |  |
| AII 000000012ECE1470 | L 41.89 00010000                    | in 6: Dessing noth of Lloors Dr | ofilo          |                        |             |  |  |  |  |  |  |  |  |  |
|                      | F                                   | ig.o. Passing path of Users Pro | Jile           |                        |             |  |  |  |  |  |  |  |  |  |

By using NtQueryDirectoryFile API, it traverses through the file system, it checks if the file extension is in the inclusion list, then pass the file path to the encryption function in fig 8 which comes after traversing one folder.

| text:00000001400018FE 4C 88 FF<br>text:0000000140001901 48 89 44 24 20<br>text:0000000140001901 48 89 44 24 20<br>text:0000000140001906 FF 15 2C 4A 00 00<br>text:000000014000190C 49 C7 C6 FF FF FF<br>text:0000000140001915 85 C0<br>text:0000000140001915 0F 85 60 01 00 00 | mov<br>mov<br>call<br>mov<br>test<br>jnz | <pre>r15, rdi<br/>qword ptr [rsp+760h+ShareAccess], rax ; IoStatusBlock<br/>cs:NtQueryDirectoryFile<br/>r14, 0FFFFFFFFFFFFh<br/>eax, eax<br/>loc_140001A78</pre> |
|----------------------------------------------------------------------------------------------------|------------------------------------------|----------------------------------------------------------------------------------------------------|
|                                                                                                    | .text:                                   | 000000014000191B 48 8D 35 7E 4C 00 00 lea rsi, off_1400065A0; ".doc"                                                                                             |
|                                                                                                    |                                          | Fig.7: Taking offset of inclusion list                                                                                                    |

INCLUSION LIST:

".doc",".doc",".xls",".xls",".xlsx",".ppt",".pptx",".odt",".ods",".jpg",".png",".gif",".pdf",".zip",".rar",".7z",".txt",".log",".mov",".avi",".mp4",".mp3",".wma",".wav","

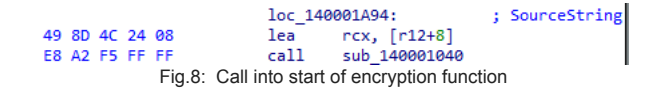

After passing through the function it reads the file to encrypt and pass the address of file as argument to main encryption which is shown in the figure below

| <pre>000000013F091283 00000013F091283 00000013F091289 000000013F091281 000000013F091291 000000013F091295 000000013F091295 000000013F091295</pre> | FF15 BF500000<br>85C0<br>• 0F85 61010000<br>8B7C24 68<br>48:8D4D B0<br>44:8BC7<br>48:8BD3 | <pre>call qword ptr ds:[KdZwReadFiles] ine sample.13FD913F2 mov edi,dword ptr ss:[rsp+68] lea rcx,qword ptr ss:[rbp-50] mov r8d,edi</pre> |
|----------------------------------------------------------------------------------------------------|-------------------------------------------------------------------------------------------|----------------------------------------------------------------------------------------------------|
| 00000013FD9129F                                                                                                    | E8 BC100000                                                                               | call sample.13FD92360                                                                                                    |
| 00000013FD912A4                                                                                                    | 48:8B4C24 50                                                                              | mov rex, qworu per ss. rsp+50                                                                                                    |

Fig.9: Reads the file to encrypt and passes to the call function

The following fig shows the address of the key stream and the file to be encrypted, being passed as arguments to the above function.

| Default (x64 fastcall)      | ▼ 5 | 371FB0 50<br>371FC0 E7<br>371FD0 72 | 4B 0<br>AA 2<br>61 3 | 3 04 14<br>B 20 11<br>6 34 28 | 4 00<br>L 00<br>E 65 | 00 0<br>00 E<br>78 6 | 00 08<br>3A 24<br>55 D4 | 00 8<br>00 (<br>5D ( | E9 3C<br>DA 00<br>DB 7C | 95<br>00<br>53 | 56 99<br>00 79<br>57 19 | FE<br>61<br>4F | PKé<.V.þ<br>çª+°\$ya<br>  ra64.exeÔ].   SW.0 |
|-----------------------------|-----|-------------------------------------|----------------------|-------------------------------|----------------------|----------------------|-------------------------|----------------------|-------------------------|----------------|-------------------------|----------------|----------------------------------------------|
| rdx 000000000371FB0         |     | 371FE0 7B<br>371FF0 BB              | 03 4<br>55 3         | 4 DA 20<br>B D7 69            | ) 45<br>) 2F         | EB E<br>48 2         | EC B4<br>24 D1          | 42 E<br>64 8         | 36 64<br>30 7B          | 83<br>38       | 63 75<br>D9 D8          | 76             | {.DÚ-Eềì'B¶d⁼cuv<br> ≫U:xi/K\$Ñd.{:ÙØ.       |
| r8 0000000000004000         |     | 17E220 D9<br>17E230 ED              | BF B<br>B2 B         | 8 5B 3/                       | A CE<br>5 00         | E6 8                 | 82 OC                   | 3B /<br>58 1         | <b>A6</b> 53<br>7830    | 42<br>68       | 97 26<br>AC CE          | 5 16<br>E BC   | U¿.[:1æ;'SB.&.<br>1 <sup>**</sup> wXx0h-1%   |
| [rsp+20] 00000000000017E1D0 |     | 17E240 49<br>17E250 CA              | 34 D<br>03 5         | D 1E 73<br>3 39 CC            | 5 FA                 | 38 S                 | 9C 7F<br>89 88          | C1 58                | 9D CF                   | 3D<br>D3       | 56 BE                   | B D 9          | I4Ý.sú;Á.Ï=V»Ů<br>Ê.S9Ì.S9»[+.Ó÷åµ           |
|                             |     | 1/2260 23                           | 20 0                 | 8 /8 50                       | 11/                  | 35 8                 | 21                      | 08 /                 | AE 28                   | 12             | 80.12                   | 12             | #1.XF.54/0°+0                                |

Fig.10: Arguments that are passed to the encryption function

On further analysis, we can find access to AES S-block for key expansion, so we can confirm that this ransomware is using the AES algorithm, which we can find in fig.11.

| 000000013FD92443<br>000000013FD92447<br>000000013FD92448 | 48:8049 04<br>0FB60418<br>8841 FC                                                                                                    | <pre>movzx eax,byte ptr ds:[rcx+4] mov byte ptr ds:[rcx-4],al</pre>                                                                                                    | <pre>xal fax=D9 '0' yte ptr ds:[rax+rbx*1]=[sample.000000013FD96C99]=35 '5'</pre>                                |
|----------------------------------------------------------|----------------------------------------------------------------------------------------------------|----------------------------------------------------------------------------------------------------|----------------------------------------------------------------------------------------------------|
|                                                          | 00 00 00<br>2B FE D7<br>AF 9C A4<br>F1 71 D8<br>E2 E8 27<br>B3 29 E3<br>39 4A 4C<br>7F 50 3C<br>21 10 FF<br>30 64 5D<br>14 DE 5E<br>62 91 95<br>EA 65 7A<br>1F 48 BD | 00         00         63         7C         77         7B         F2         6B         6F         C5         3           AB         76         CA         82         C9         7D         FA         59         47         FO         3           72         CO         87         FP         93         2C         18         FO         53         15         FO         73         60         63         FF         FC         73         11         15         64         67         72         70         FA         53         64         76         72         70         FA         59         74         FC         23         13         14         14         15         14         14         14         15         14         14         14         14         14         14         14         14         14         15         15         15         15         15         15         15         16         15         15         15         16         15         15         15         16         16         16         16         16         16         16         16         16         16         16         15 | 30 01 67c[w{0k0A0.g<br>AD D4 A2 + DxwVE.EjúvG0.0c<br>34 A5 E5rA^v.Sc7+14¥å<br>07 12 80 ngd1.c+A<br>53 sp.Ac.B341 |

Fig.11: Address pointing to AES S-block table

It then encrypts the 16 bytes of file data on every loop and stores that in memory address at location in fig.12 & fig.13.

| <ul> <li>000000013FD9263/</li> <li>000000013FD9263/</li> <li>000000013FD9263/</li> <li>000000013FD9264/</li> </ul> | 42:0F864400<br>49:FFC1<br>41:3002<br>49:FFC2                                                                                                    | ва movzx<br>inc rs<br>xor by<br>inc rs                                                                   | eax,byte ptr ss: <b>t</b> ro<br>)<br>/te ptr ds:[r10],al                                                         |
|----------------------------------------------------------------------------------------------------|----------------------------------------------------------------------------------------------------|----------------------------------------------------------------------------------------------------|----------------------------------------------------------------------------------------------------|
| Fig                                                                                                    | .12: XOR operation                                                                                                    | part of the encry                                                                                        | otion                                                                                                    |
| C5 CF CE 00 3C<br>E7 AA 28 20 11<br>72 61 36 34 2E<br>78 03 44 DA 2D<br>BB 55 38 D7 69<br>15 14 28 03 AA           | 00 00 00 08 00 E9<br>00 00 BA 24 00 0A<br>65 78 65 D4 5D 0B<br>45 EB EC B4 42 B6<br>2F 4B 24 D1 64 80<br>4C 65 83 C1 74 F5<br>E1 20 2 F 00 10 10 10 10 10 10 10 10 10 10 10 10 | 3C 95 56 99 FE<br>00 00 00 79 61<br>7C 53 57 19 4F<br>64 83 63 75 76<br>78 38 D9 D8 18<br>AE 8A 6F 7C 4F | ÁÏÎé <v.þ<br>çª+°\$ya<br/>ra64.exeð]. SW.O<br/>{.DÚ-Eð`ß¶d°cuv<br/>»U;xi/K\$Ňd.{;ÙØ.<br/>(.ªLe.Átð®.o O</v.þ<br> |

After doing all the job on file the encrypted file looks like below one,

| 371FB0  | C5 | CF | CE | 00  | 3C | 3C | C2         | 00         | 29   | B9  | D3   | A4        | 9E      | 73        | C6         | AA         | Aï1.< <a.)'ó¤.5ƪ< td=""></a.)'ó¤.5ƪ<> |
|---------|----|----|----|-----|----|----|------------|------------|------|-----|------|-----------|---------|-----------|------------|------------|---------------------------------------|
| 371FC0  | B9 | E8 | F4 | 1A  | 8D | 5E | FO         | 78         | 94   | CA  | 38   | 84        | DD      | 89        | <b>C</b> 0 | C1         | 'èô^ðx.Ê8.Ý.ÀÁ                        |
| 371FD0  | 28 | 64 | C5 | EA  | F5 | DC | E6         | E3         | 04   | 07  | F1   | <b>B8</b> | E8      | 43        | 4E         | 74         | (dÂêÕÜæãñ,èCNt                        |
| 371FE0  | 25 | 52 | F2 | 58  | 71 | EA | 12         | 1D         | 3D   | DF  | 28   | 19        | FE      | 56        | F5         | 27         | %Roxaê =B( bVô'                       |
| 371FF0  | AD | E0 | 0E | A6  | 2B | 0B | B9         | B2         | C7   | A3  | DB   | BA        | 11      | 4D        | BA         | 02         | .a.:+.'≖C£Ů°.M°.                      |
| 372000  | 10 | DD | 97 | 13  | B4 | 9C | BB         | AB         | B9   | AD  | FC   | 2A        | 65      | <b>B1</b> | 14         | 2D         | .Ý′.»«'.ü*e±                          |
| 372010  | 6C | 05 | 6A | DA  | D8 | CF | CA         | FO         | 01   | 35  | 1A   | A5        | 81      | BD        | AO         | SF         | 1.iúØÏÊð.5.¥.½                        |
| 372020  | C7 | 6D | D8 | E5  | 70 | 28 | 5A         | 15         | E1   | 6A  | E2   | 19        | 91      | СВ        | AC         | 63         | CmØåp(Z.ájâˬC                         |
| 372030  | F7 | AC | 33 | 99  | CE | 4B | 12         | 43         | C2   | 86  | E2   | FE        | AO      | 49        | 26         | 46         | ÷-3.ÌK.CA.âb I&F                      |
| 372040  | 45 | 92 | 37 | 32  | 5A | 7C | EB         | BA         | 58   | 0B  | BB   | 95        | D5      | 48        | 46         | 60         | E.72Z ë°X.».ÔHF                       |
| 372050  | OB | 26 | 8C | 7F  | F4 | D5 | 55         | 3B         | 35   | 62  | 48   | F3        | E6      | 3D        | BO         | BC         | .&ôÔU;5bHóæ=°%                        |
| 372060  | 2C | 36 | F3 | 5 F | 9D | 40 | 26         | 18         | 34   | C6  | CE   | 70        | B9      | 2A        | 56         | A1         | .66@&.441p'*Vi                        |
| 372070  | 76 | E4 | 9F | EF  | CO | 79 | B5         | D9         | 4C   | CD  | F2   | 39        | 81      | DE        | 6B         | CF         | vä.ïAvuÙLÍÒ9.ÞkÏ                      |
| 372080  | AF | Ε4 | D7 | 6C  | BB | 0A | 68         | 65         | 1E   | FC  | 9F   | CO        | F1      | AO        | E8         | 5E         | Täx1».he.ü.Añ è^                      |
| 372090  | B7 | C9 | 4E | F1  | 1D | 35 | 29         | 5F         | A8   | 95  | 7D   | E8        | 57      | 6B        | 03         | <b>B</b> 8 | •ÉNñ 5)}ewk                           |
| 3720A0  | 84 | 72 | 50 | 7E  | 2C | 56 | 7D         | 9A         | 06   | 8D  | 46   | 6A        | 51      | E5        | В9         | 48         | .rP~.VÌFiOâ'H                         |
| 13720B0 | 64 | E3 | 18 | 1E  | E7 | 9A | 58         | 5A         | 09   | BB  | BD   | 28        | 52      | 97        | 94         | F9         | dãc.XZ.»½(Rù                          |
| 3720C0  | 0A | DE | E1 | F4  | 5D | 74 | F3         | <b>B</b> 7 | 83   | E5  | 06   | 4E        | 7E      | 5F        | 1D         | 79         | .Þáôĺtó∙.å.Ň~ .v                      |
| 3720D0  | AC | A8 | 90 | 7A  | 93 | 92 | 09         | A3         | 63   | E4  | D8   | DF        | D6      | 98        | 65         | 90         | ¬ .z£cäØßÖ.e.                         |
| 13720E0 | D6 | 9D | 6C | 84  | 75 | 79 | 21         | CC         | OB   | 22  | 7C   | 84        | 14      | FA        | D2         | 07         | ö.l.uv!ì." úò.                        |
| 3720F0  | DE | 48 | 84 | AD  | 5E | 0B | <b>C</b> 0 | 24         | B6   | A6  | 1F   | 8D        | 4F      | 92        | 62         | AB         | PH ^ A\$1 . O b«                      |
| 372100  | B2 | 4B | C7 | F9  | 9D | 47 | FD         | 56         | 4E   | BD  | A3   | 45        | 3D      | 97        | 22         | 94         | *KCù.GÝVN½£E=.".                      |
| 372110  | 33 | 2B | E6 | 60  | FC | 1A | 82         | 76         | A9   | 3B  | CF   | FB        | 67      | 3E        | E1         | 4F         | 3+æ`üv⊜:ïûg>á0                        |
|         |    |    |    |     |    | F  | ia 1       | 4.         | File | aft | er e | ncr       | vnti    | on        |            |            |                                       |
|         |    |    |    |     |    |    | · 9·       |            |      | ~10 | ·· · |           | , , , , | <b>~</b>  |            |            |                                       |

It then writes at the end of every encrypted file, a data which is size of 48 bytes which may be used as the key for decryption, which looks as in fig.15 and it changes the extension of encrypted file to .tprc as shown in fig.16.

| 0021E4E0 | 65 | <b>A8</b> | ЗF          | 99 | 33 | 1F | E9 | 72 | D6 | F8 | 5D | F9 | 45 | 79 | CD | CA | e"?™3.ėrOø]ùEyI |
|----------|----|-----------|-------------|----|----|----|----|----|----|----|----|----|----|----|----|----|-----------------|
| 0021E4F0 | D1 | 1E        | 43          | 36 | 16 | FF |    | 7F | ΕO |    | 53 | AE | Β7 | C7 | EE | 70 | Ñ.C6.ÿ`.àkS®∙Çî |
| 0021E500 | 19 |           | 01          |    |    |    | 24 |    | 92 | 96 |    | DE | CF |    |    | 02 | .E\$M'-^ÞÏÕ]    |
| 0021E510 | 15 |           | $^{\rm AD}$ | AF | C9 | AЗ | F9 | 7C |    | 96 |    |    |    | 00 |    |    | .Ð. É£ù         |

Fig.15: Size of 48 bytes that are added at the end of every encrypted file

| 4000133A  | 48         | 8B | 05 | BF | 8C | 00  | 00      | mov      | rax, cs:off_14000A000 ; ".tprc"                  |
|-----------|------------|----|----|----|----|-----|---------|----------|--------------------------------------------------|
| 40001341  | <b>4</b> C | 8D | 05 | 38 | 55 | 00  | 00      | lea      | r8, aSS ; "%s%s"                                 |
| 40001348  | 4D         | 8B | CE |    |    |     |         | mov      | r9, r14                                          |
| L4000134B | 48         | 89 | 44 | 24 | 20 |     |         | mov      | <pre>qword ptr [rsp+4A0h+ShareAccess], rax</pre> |
| 40001350  | BA         | 04 | 01 | 00 | 00 |     |         | mov      | edx, 104h ; BufferCount                          |
| 40001355  | <b>C</b> 6 | 85 | 60 | 01 | 00 | 00  | 01      | mov      | [rbp+3A0h+var_240], 1                            |
| L4000135C | 48         | 8D | 8D | 74 | 01 | 00  | 00      | lea      | <pre>rcx, [rbp+3A0h+var_22C] ; Buffer</pre>      |
| 40001363  | 4C         | 89 | BD | 68 | 01 | 00  | 00      | mov      | [rbp+3A0h+var_238], r15                          |
| L4000136A | E8         | 41 | 09 | 00 | 00 |     |         | call     | sprintf_s_0                                      |
| 4000136F  | 85         | CЮ |    |    |    |     |         | test     | eax. eax                                         |
|           |            |    |    |    | Fi | g.1 | 6: Addi | ng exten | sion '.tprc' to file                             |

On completing data encryption and changing the extension, it drops a file with the name "!Restore.txt" in that folder with help of NtCreateFile API and it writes the ransom note into it by NtWritefile API.

| 40001B1C 48 8B 05 E5 84 00<br>40001B23 4C 8D 05 86 4D 00<br>40001B2A 4D 8B CD                | 00 mov<br>00 lea<br>mov              | <pre>rax, cs:off_14000A008 ; TRESIDEL.txt r8, aSS_0 ; "%s\\%s" r9, r13 File Name</pre>                                                 |  |  |  |  |  |
|----------------------------------------------------------------------------------------------|--------------------------------------|----------------------------------------------------------------------------------------------------|--|--|--|--|--|
| .BB6 89 7D 00<br>.BB9 F3 0F 7F 45 08<br>.BBE FF 15 64 47 00 00<br>.BC4 85 C0<br>.BC6 75 56   | mov<br>movdqu<br>call<br>test<br>jnz | [rbp+660h+var_678.Attribut<br>xmmword ptr [rbp+660h+var_<br>cs:NtCreateFile<br>eax, eax<br>short loc_140001C1E                         |  |  |  |  |  |
| 01C04 48 8D 45 A8<br>01C08 48 89 44 24 20<br>01C0D FF 15 4D 47 00 00<br>01C13 48 8B 4C 24 68 | lea<br>mov<br>call<br>mov            | <pre>rax, [rbp+660h+var_688] qword ptr [rsp+760h+<mark>ShareAccess</mark>], rax ; cs:NtWriteFile rcx, [rsp+760h+Handle] ; Handle</pre> |  |  |  |  |  |
| <pre>'Attention! Your files have been encrypted.',0Ah</pre>                                  |                                      |                                                                                                    |  |  |  |  |  |

Fig.17: Creating File for Ransom Note

It encrypts all the data that are present in "%UserProfile%" area and after doing that it sets the wallpaper "wp.png" as shown in fig.18.

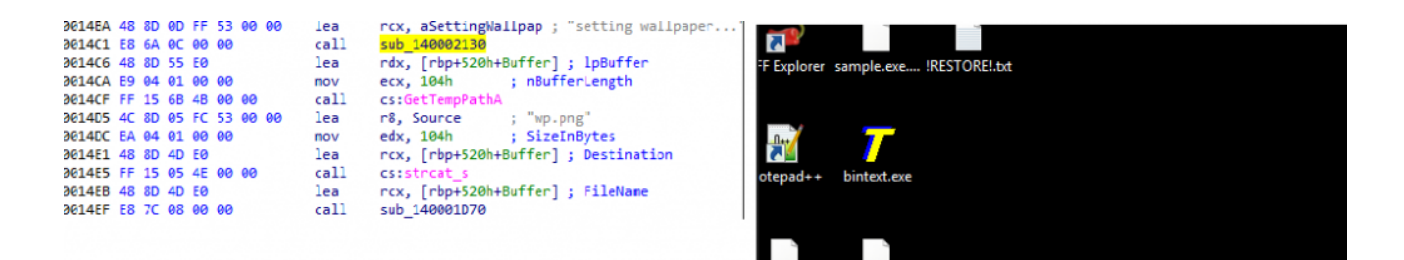

Fig.18: Changing desktop wallpaper and its assembly code

0412.Pro

sample.exe.ti

On further analysis we can see the malware gains Persistence, by setting the registry value of

"Software\\Microsoft\\Windows\\CurrentVersion\\Run" for the location of "C:\\ProgramData\\00aaaa.exe" and it also makes persistence for Script that runs by using PowerShell command "C:\Windows\System32\Windows PowerShell\v1.0\powershell.exe -ep bypass %s" where the location for script was "C:\\ProgramData\\00aaaa.ps1".

| 4000163 | 3D | 4C | 8B         | ØD | D4 | 89 | 00 | 00 | mov     | r9, cs:lpNewFileName                                               |
|---------|----|----|------------|----|----|----|----|----|---------|--------------------------------------------------------------------|
| 4000164 | 14 | 4C | 8D         | 05 | D5 | 53 | 00 | 00 | lea     | <pre>r8, Format ; "C:\\Windows\\System32\\WindowsPowerShel"</pre>  |
| 4000164 | 1B | ΒA | <b>0</b> 8 | 02 | 00 | 00 |    |    | mov     | edx, 208h ; BufferCount                                            |
| 4000165 | 50 | 48 | 8D         | 8D | 00 | 03 | 00 | 00 | lea     | <pre>rcx, [rbp+520h+Data] ; Buffer</pre>                           |
|         |    |    |            |    |    |    |    |    | Fig.19: | Loading Powershell script from file offset                         |
|         |    |    |            |    |    |    |    |    |         |                                                                    |
| 5BC     | 4C | 8D | 05         | F9 | 53 | 00 | 00 |    | lea     | r8, ValueName ; "00aaaa"                                           |
| 5C3     | 89 | 44 | 24         | 28 |    |    |    |    | mov     | [rsp+620h+cbData], eax ; cbData                                    |
| 5C7 -   | 48 | 8D | 15         | FA | 53 | 00 | 00 |    | lea     | <pre>rdx, SubKey ; "Software\\Microsoft\\Windows\\CurrentVe"</pre> |
| 5CE 4   | 48 | 89 | 4C         | 24 | 20 |    |    |    | mov     | <pre>[rsp+620h+lpData], rcx ; lpData</pre>                         |
| 5D3 4   | 41 | B9 | 01         | 00 | 00 | 00 |    |    | mov     | r9d, 1 ; dwType                                                    |
| 5D9 4   | 48 | C7 | <b>C1</b>  | 01 | 00 | 00 | 80 |    | mov     | rcx, 0FFFFFFFF80000001h ; hKey                                     |
| 5E0     | FF | 15 | 1A         | 4A | 00 | 00 |    |    | call    | cs:RegSetKeyValueA                                                 |
|         |    |    |            |    |    |    |    |    | F       | ig.20: Reg set value of Run entry                                  |

It then executes the code to make sure of deleting shadow copy using command 'wmic.exe shadow copy delete' that shown fig.21

```
lea
L6CA 48 8D 0D 5F 52 00 00
                                       rcx, aClearVss ; "clear vss..."
L6D1 E8 5A 0A 00 00
L6D6 0F 57 C0
                              call
                                       sub_140002130
                              xorps
                                       xmm0, xmm0
L6D9 C7 44 24 70 68 00 00 00
                                       [rsp+620h+StartupInfo.cb], 68h ; 'h'
                              mov
L6E1 33 C0
                                       eax, eax
                              xor
L6E3 48 8D 15 56 52 00 00
                                       rdx, CommandLine ; "wmic.exe shadowcopy delete"
                              lea
                                       dword ptr [rbp+520h+StartupInfo.hStdError+4], eax
L6EA 89 45 D4
                              mov
L6ED 45 33 C9
                              xor
                                       r9d, r9d
                                                        ; lpThreadAttributes
                                     Fig.21: Deleting backup files
```

With the increasing risk of ransomware attacks, it's important to take steps to protect your data. Using a reliable security solution like **K7 Total Security** and keeping it updated is crucial to defend against these threats.

## loCs

Hash

**Detection Name** 

96CE6FB0513AC8F9DBCE153F362D6C7D

Ransomware ( 005a7a3d1 )